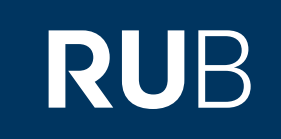

### Verwendung der Datenbank

## " <u>漢達文庫</u>: Chinese ancient texts

# (CHANT)"

RUHR-UNIVERSITÄT BOCHUM

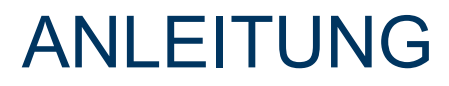

http://www.chant.org

Die Datenbank ist über crossasia.org verfügbar. Falls Sie Probleme haben sollten, die Datenbank zu finden, lesen Sie bitte zuerst die Anleitung zu crossasia.org durch!

CHANT bietet Zugriff auf verschiedene Arten von altchinesischen Texten.

Transkriptionen und Bilder von ausgegrabenen Texten:

Orakelknochen-Inschriften (甲骨文文庫), Bronze-Inschriften (金文文庫), Texte auf Bambus oder Seide (竹簡帛書文庫),

Nur abgetippte Texte:

Texte der Han- und Vor-Han-Periode ( 先秦兩漢文庫 ) und Texte aus den Sechs Dynastien ( 魏晉南北朝文庫 ).

Leishu wie "北堂書鈔 - Beitang shuchao (*Gesammelte Schriften aus der Nordhalle*)", "太 平御覽 - Taiping Yulan (*Kaiserliche Lektüre der Regierungsperiode Taiping*)" und "冊府元 龜 - Cefu Yuangui".

Es gibt Statistiken über die Anzahl der im Text verwendeten unterschiedlichen Zeichen und deren Häufigkeit .

Web: <u>http://www.chant.org</u> Author: 漢達古文獻資料庫中心, 中國文化研究所, 香港中文大學 Region: XB-XS-CN China CN Volltext durchsuchbar: Ja Gescannte Versionen: Ja

#### 已登入為[ Staatsbibliothek zu Berlin - PK Institution ][ 個人登入 ]

RUHR

UNIVERSITÄT BOCHUM RUB

### CHANT (CHinese Ancient Texts) Database

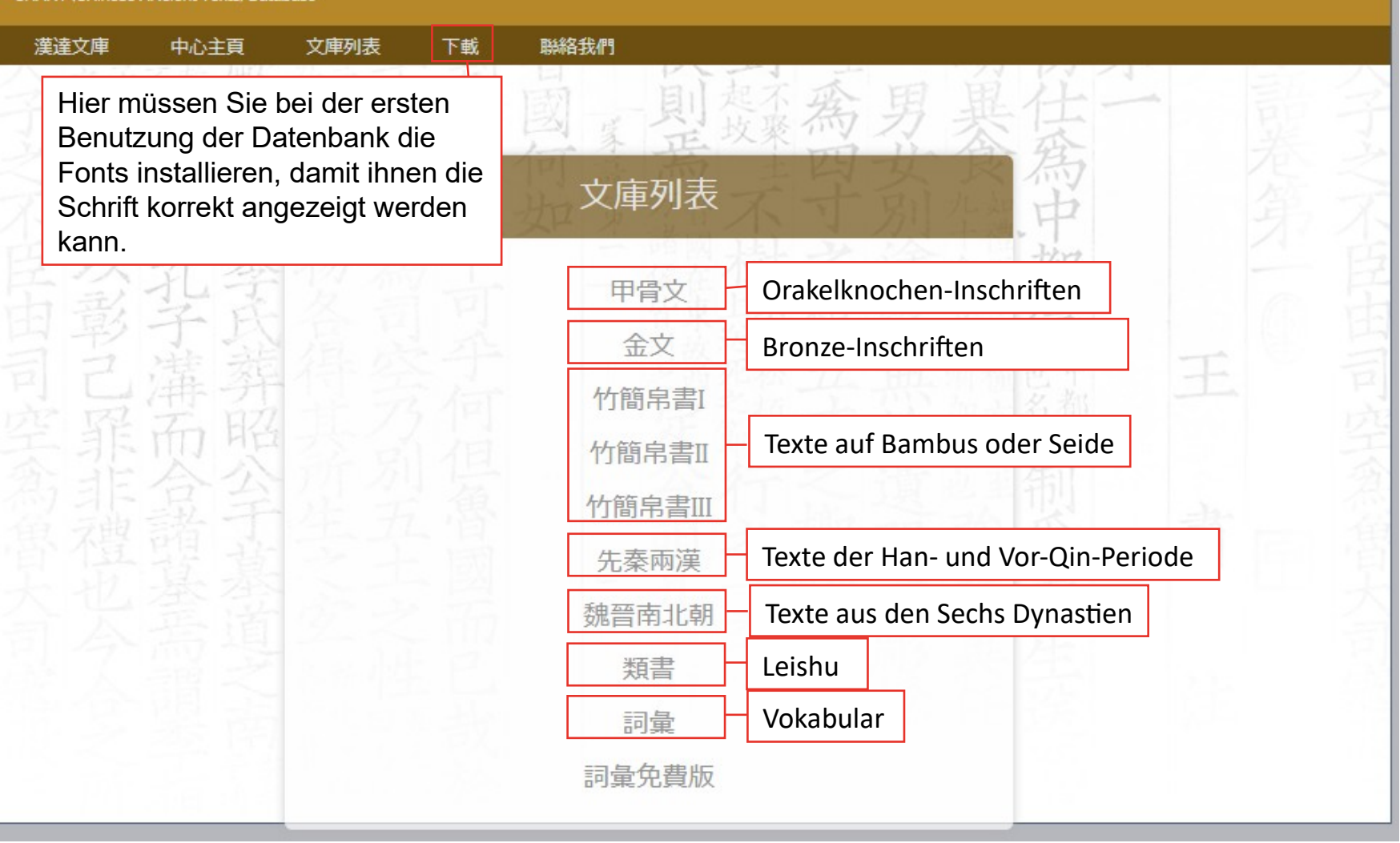

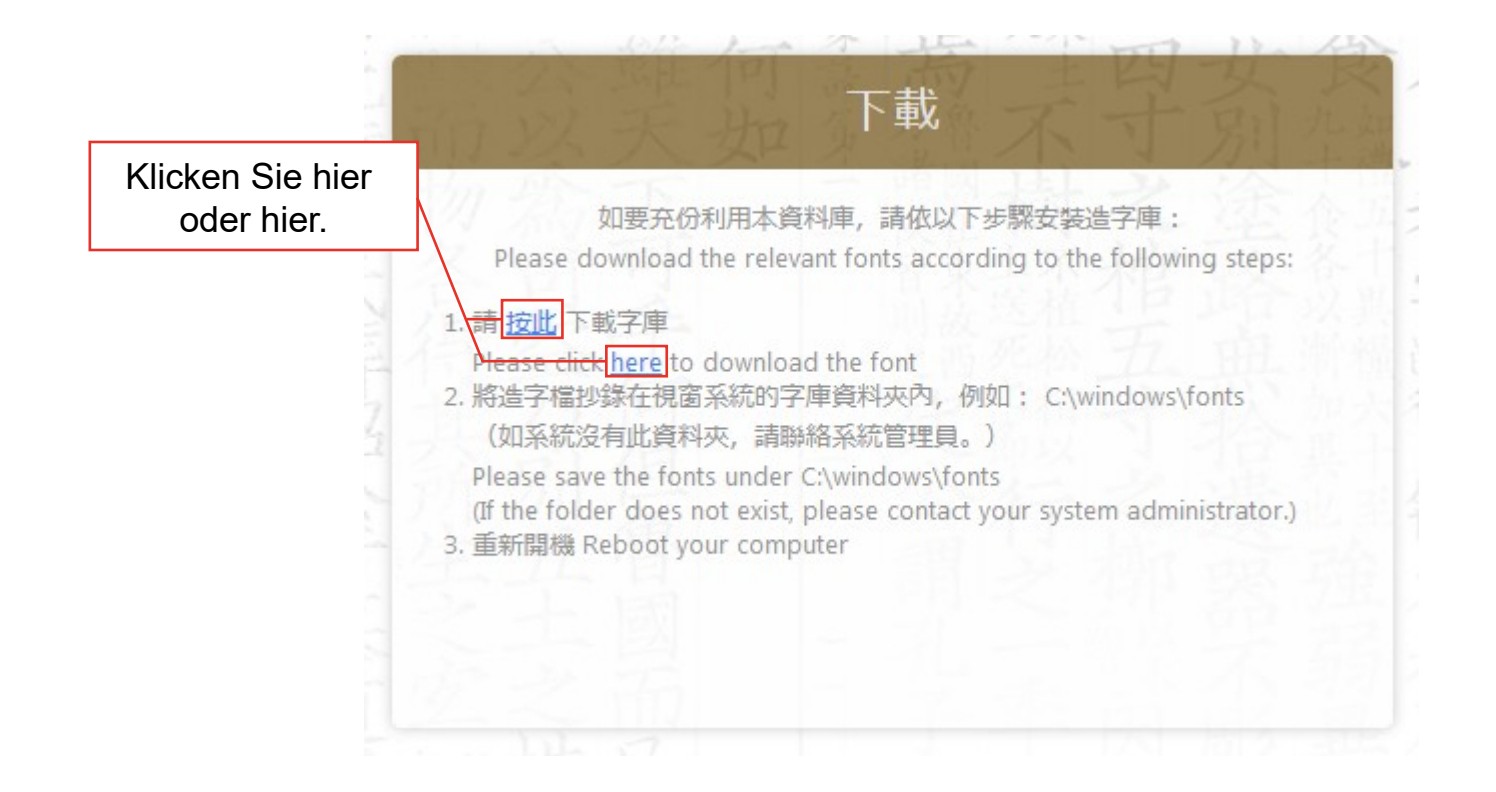

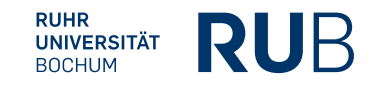

| Sie möchten folge  | ende Datei öffnen:                               |
|--------------------|--------------------------------------------------|
| A chant.ttf        |                                                  |
| Vom Typ: tt        | f File                                           |
| Von: http://       | www.chant.org.0097b8u404e2.erf.sbb.spk-berlin.de |
| Wie coll Firefor n | nit dieser Datei verfahren?                      |
| © Öfferer mit      | Durshsuchen                                      |
| Uttrien mit        | Durchsuchen                                      |
| Datei speich       | nern                                             |
| Eür Dateien        | dieses Typs immer diese Aktion ausführen         |
|                    |                                                  |
|                    | OK Abbrechen                                     |
|                    |                                                  |

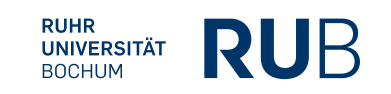

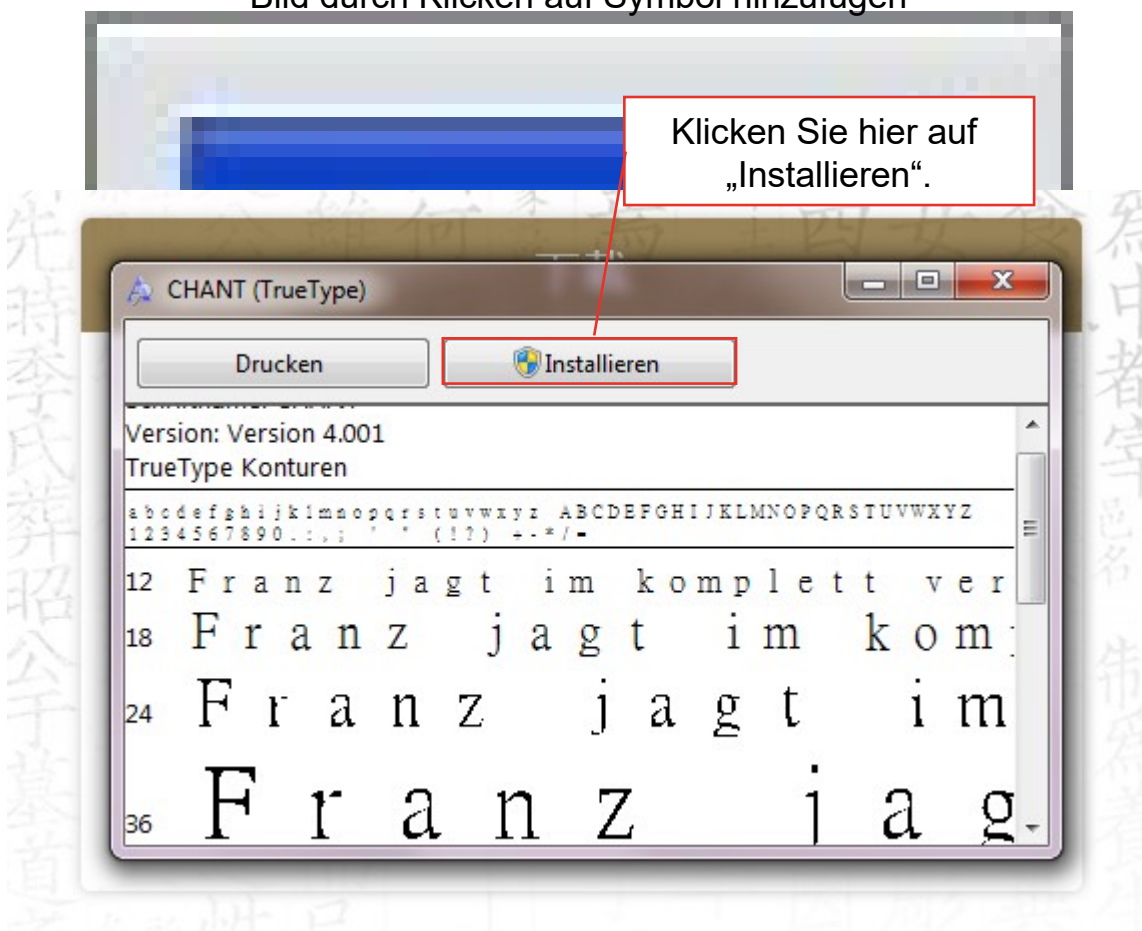

#### Bild durch Klicken auf Symbol hinzufügen

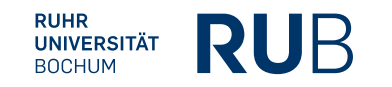

Da sich die Suchmasken sehr ähneln, wird im Folgenden nicht jede Suchmaske einzeln vorgestellt. Es wird bei den einzelnen Suchmasken nur der Aufbau besprochen, wenn er sich von den schon besprochenen Suchmasken unterscheidet.

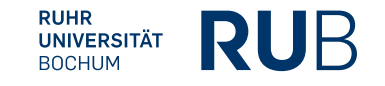

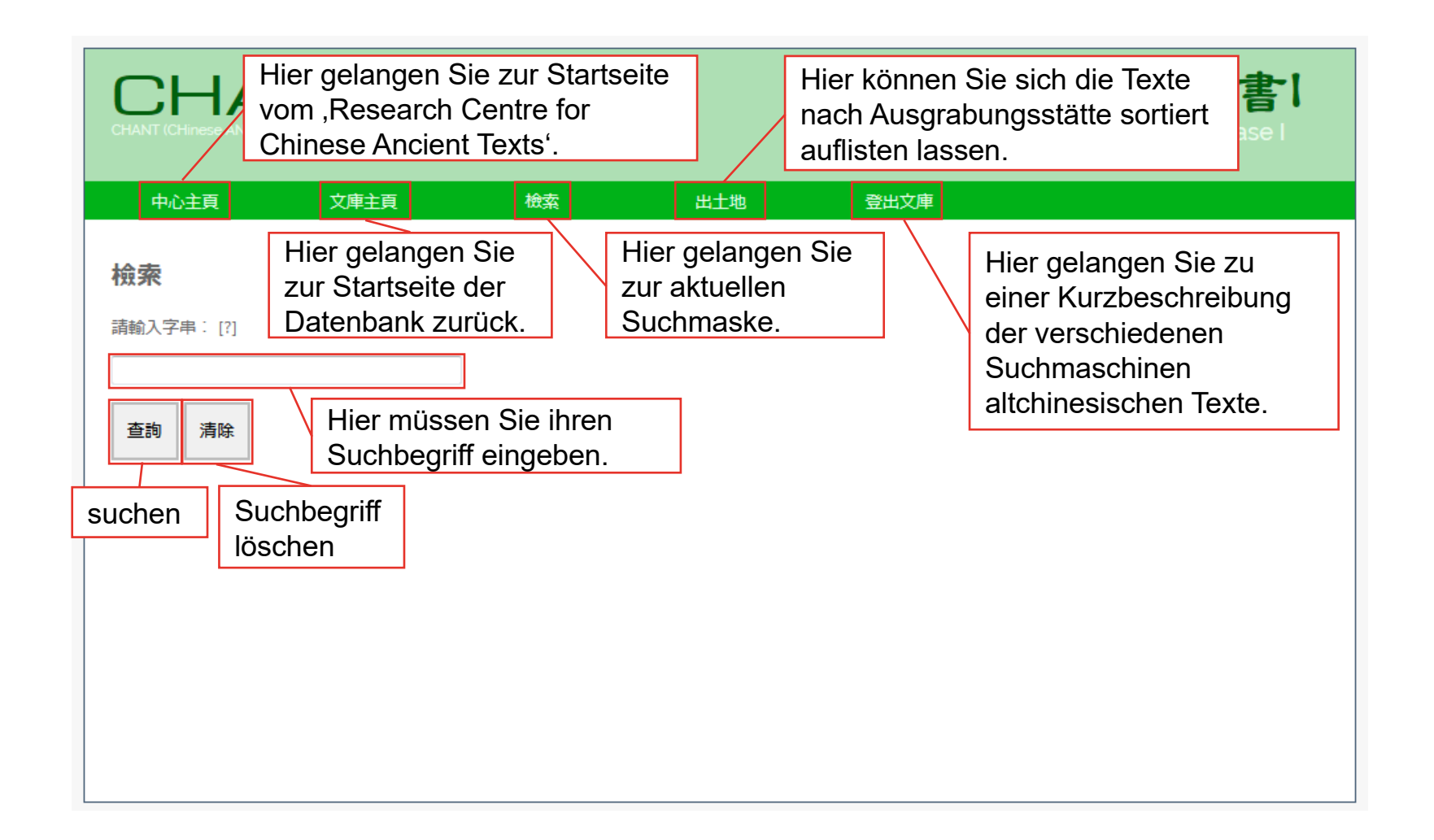

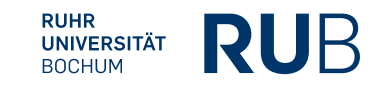

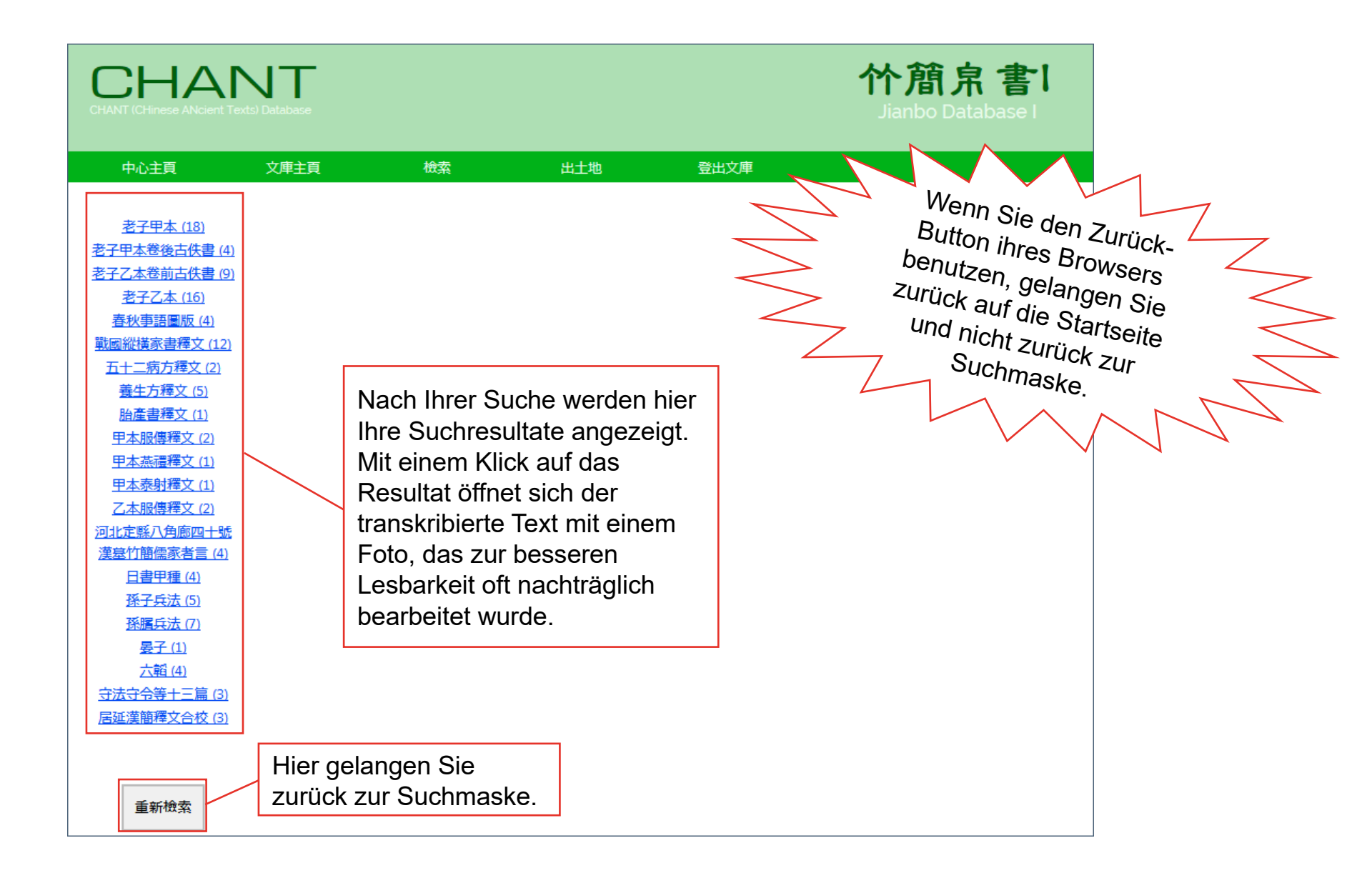

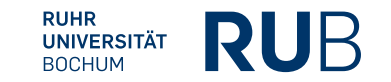

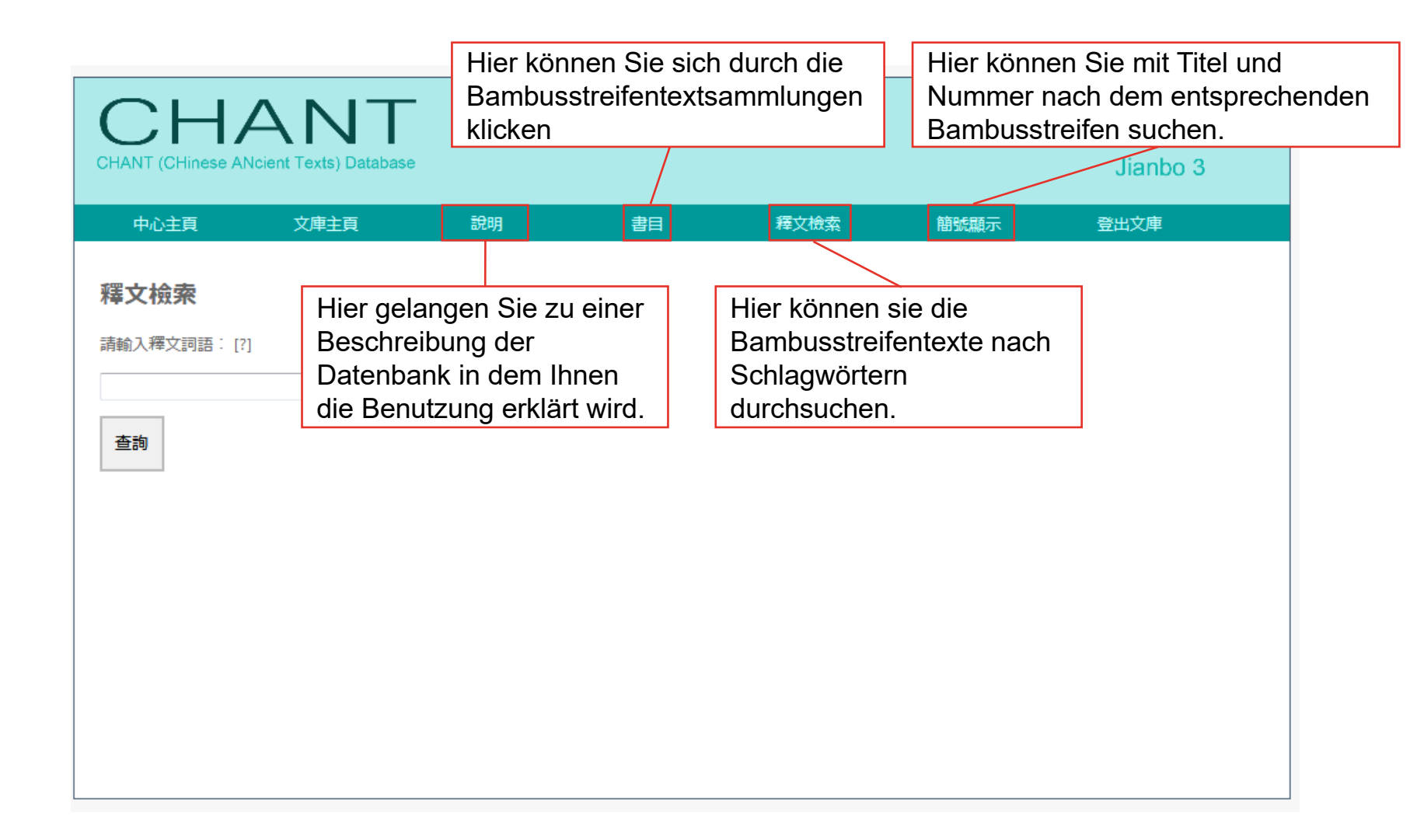

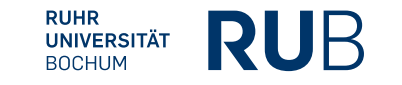

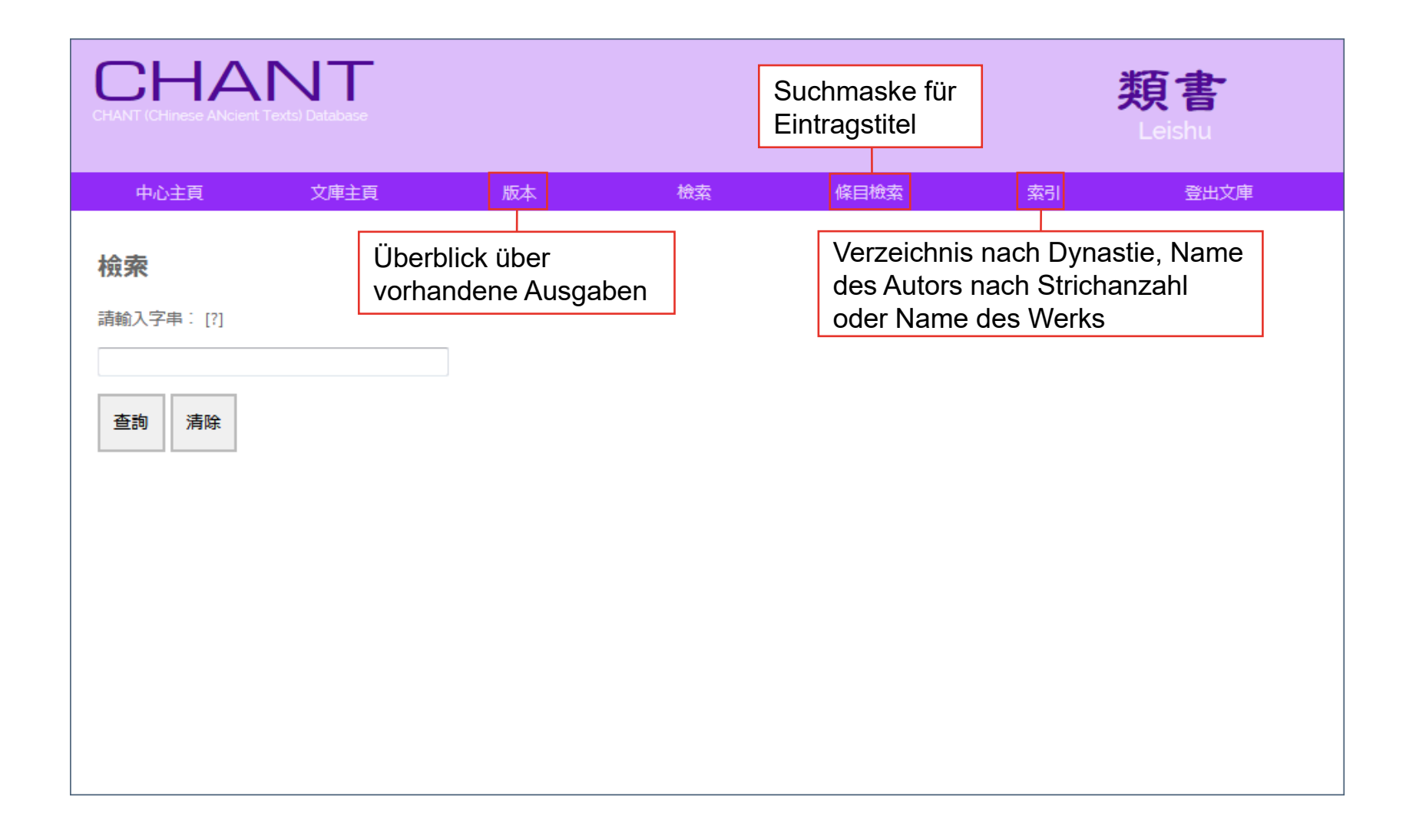

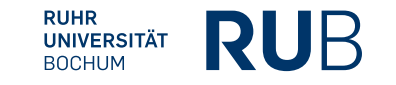

| CHANT (CHinese Ancient          | Texts) Database |    |                                                                |                                                                  | 先,<br>Pre | <b>秦兩漢</b><br>Han and Han |
|---------------------------------|-----------------|----|----------------------------------------------------------------|------------------------------------------------------------------|-----------|---------------------------|
| 中心主頁                            | 文庫主頁            | 版本 | 檢索                                                             | 書目分類                                                             | 索引        | 登出文庫                      |
| <b>檢索</b><br>請輸入字串:[?]<br>查詢 清除 |                 |    | thematisch ge<br>nach Sprache<br>Geschichte, F<br>Wissenschaft | egliederter Bu<br>e, Klassiker,<br>Philosophie, L<br>und Technik | iteratur, |                           |

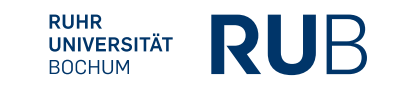

| CHANT (Chinese Ancient Texts) Database |    |                                |                         |                     | 甲骨文<br>Jiaguwen |
|----------------------------------------|----|--------------------------------|-------------------------|---------------------|-----------------|
| 中心主頁 文庫主頁                              | 說明 | 釋文檢索                           | 參照顯示                    | 登出文庫                |                 |
| <b>參照顯示</b><br>請輸入著錄號:[?] 查詢           |    | Suchmaste für<br>Orakelknocher | die Suche<br>ndatenbank | nach der<br>nummer. |                 |

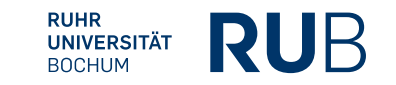

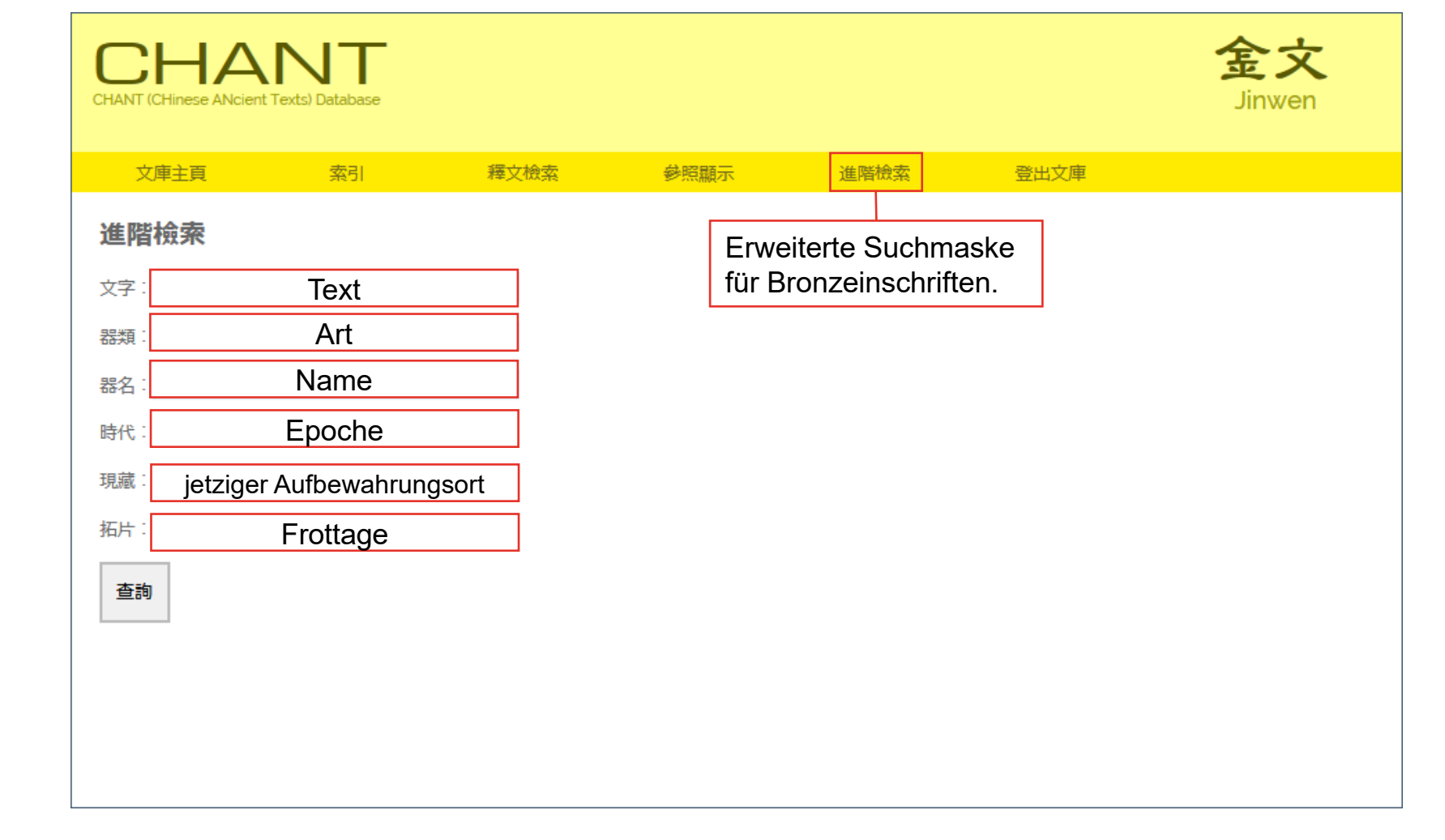

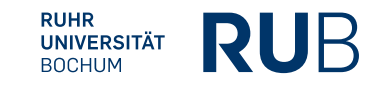

| CHANT (CHinese ANcier | nt Texts) Database |    | Die Lize<br>die Bu | enz der RUB s<br>uch-Vokabelsu<br>nicht mit ein. | uche<br>Lexicon |
|-----------------------|--------------------|----|--------------------|--------------------------------------------------|-----------------|
| 中心主頁                  | 文庫主頁               | 說明 | 詞彙檢索               | 專書詞彙檢索                                           | 登出文庫            |
| 檢索                    |                    |    | Vokabelsuche       |                                                  |                 |
| 請輸入字串:                |                    |    |                    |                                                  |                 |
| 查詢                    |                    |    |                    |                                                  |                 |
|                       |                    |    |                    |                                                  |                 |
|                       |                    |    |                    |                                                  |                 |
|                       |                    |    |                    |                                                  |                 |
|                       |                    |    |                    |                                                  |                 |

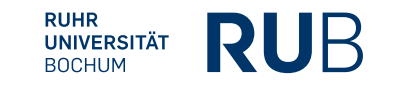